## GUIDE TILL ATT PUBLICERA INLÄGG PÅ WWW.CAMPINGVETERANERNA.SE CAMPINGVETERANERNA

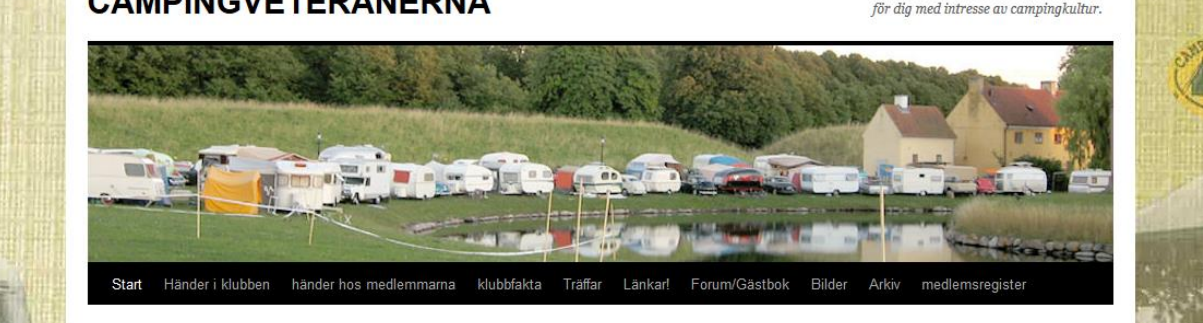

Börja med att registrera dig som användare om du inte redan har gjort det. Logga in på sidan. (du hittar detta alternativ längst ner på varje sida).

När du har loggat in kommer du till administrationspanelen.

| ♦ ♦ @ www.campingveteranerna.se/wp-admin/ |                                                                                                    |                |   | 🟫 🔻 C 🛛 🔀 👻 fast stone capture         | ₽ 🖡 🏠 🖸 י                    |
|-------------------------------------------|----------------------------------------------------------------------------------------------------|----------------|---|----------------------------------------|------------------------------|
|                                           | ERANERNA 🗭 🕂 Nytt                                                                                                    |                |   |                                        | Hej, htpk 📃                  |
| 👚 Adminpanel                              |                                                                                                    |                |   | Golly, gee, fellas                     | Panelinställningar v Hjälp v |
| 🖉 Inlägg                                  | Adminparier                                                                                                    |                |   |                                        |                              |
| P Kommentarer                             | Just nu                                                                                                    |                | V | SnabbPress                             |                              |
| Event                                     | Innehåll                                                                                                    | Diskussion     |   | Ange rubrik här                        |                              |
| Profil Verktyg Minimera meny              | 9 Inlägg                                                                                                    | 11 Kommentarer |   |                                        |                              |
|                                           | 21 Sidor                                                                                                    | 11 Godkānda    |   |                                        |                              |
|                                           | 2 Kategorier                                                                                                    | o Väntande     |   |                                        |                              |
|                                           | 1 Etikett                                                                                                    | o Skräpposter  |   |                                        |                              |
|                                           | Tema <b>Twenty Ten</b> med <b>11 Widgets</b><br>Du använder <b>WordPress 3.5.1</b> .<br>Akismet har redan skyddat din webbplats från 38 skräpkommentarer.<br>Det finns inga poster markerade som <b>skräppost</b> för tillfället. |                |   | Etiketter (separerade med kommatecken) |                              |
|                                           |                                                                                                    |                |   | Spara utkast Återställ                 |                              |
|                                           |                                                                                                    |                |   | Senaste utkasten                       |                              |

Här kan du kika runt och se sådant som du har gjort. Sidan ser olika ut beroende på vilka rättigheter som du har.

Det vi skall koncentrera oss på är att skapa ett nytt inlägg. Klicka på **NYTT** och välj **INLÄGG** 

| CAMPINGVETER | ANERNA 🗭 | + Nytt           |                |
|--------------|----------|------------------|----------------|
| Iminpanel    | Admin    | Inlägg           |                |
| lägg         |          | Plats            |                |
| ommentarer   | Just nu  | Event            |                |
| ent          | Innehåll | Upprepande Event | Diskussion     |
| ofil         | 9 Inlägg |                  | 11 Kommentarer |
| rktua        | 21 Sidor |                  | 11 Godkända    |

Nu öppnas ett nytt fönster som låter dig skriva eller kopiera in text. De som är vana vid ordbehandling känner igen sig i de flesta funktionerna.

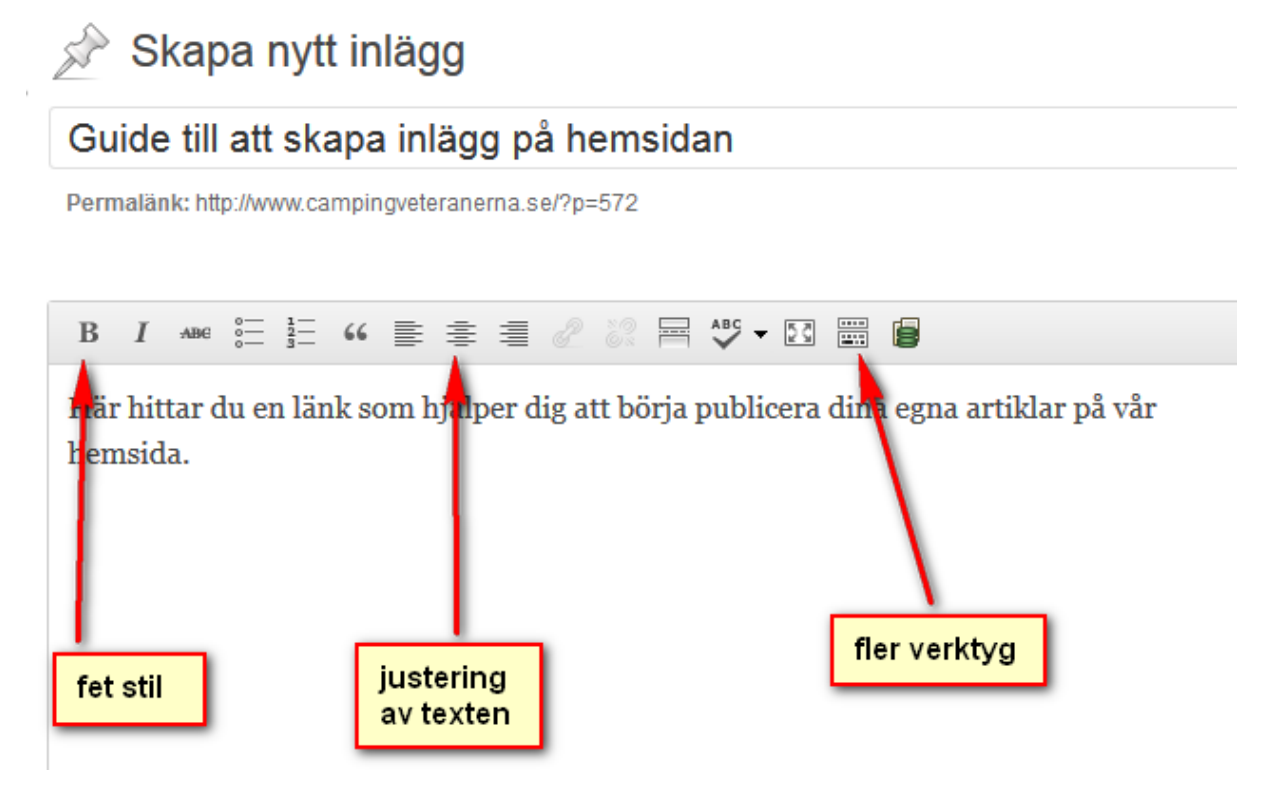

Skriv det som du vill dela med dig av och när du

är nöjd så kikar du till höger och en bit ner. Där skall du välja och klicka i på vilken sida som du vill att inlägget skall hamna på .

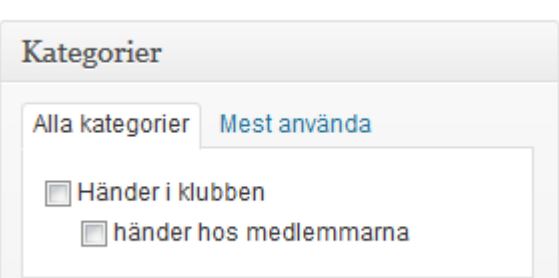

Nu är det läge att förhandsgranska ditt inlägg Klicka på knappen förhandsgranska och en ny flik/fönster öppnas. Ser det bra ut så stäng det och gå tillbaks och klicka på knappen Skicka till granskning.

Har du högre behörighet så syns inlägget direkt på hemsidan annars måste det först godkännas av en administratör.

| Publicera                 |                        |  |  |  |  |
|---------------------------|------------------------|--|--|--|--|
| Spara utkast              | Förhandsgranska        |  |  |  |  |
| Status: Utkast            |                        |  |  |  |  |
| Synlighet: Publikt        |                        |  |  |  |  |
| Flytta till papperskorgen |                        |  |  |  |  |
|                           | Skicka till granskning |  |  |  |  |

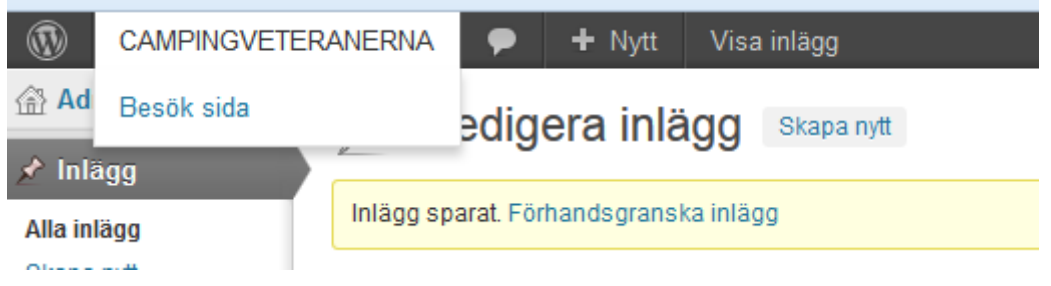

Nu kan du återgå till hemsidan genom att välja besök sida i menyn.

När du känner att du är bekväm i detta verktyg så kan du begära utökade rättigheter som ger dig fler möjligheter till att göra hemsidan levande.

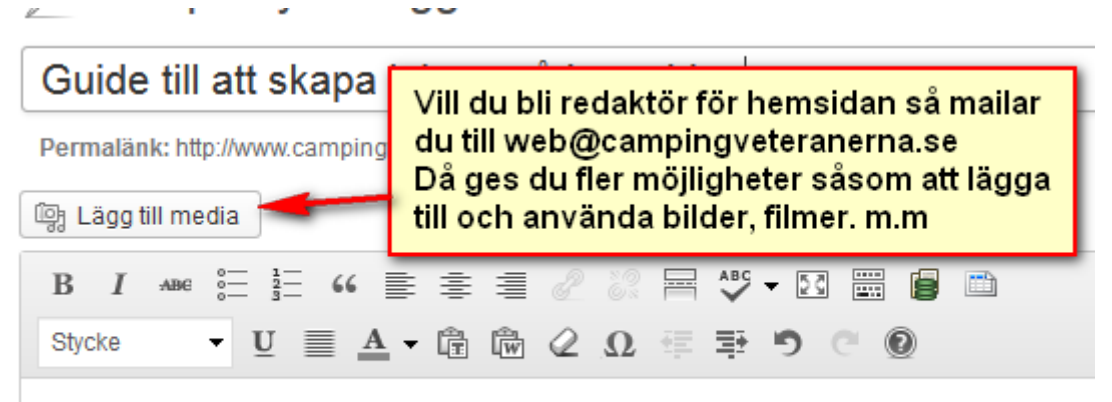

Här hittar du en länk som hjälper dig att börja publicera dina egna artiklar hemsida.

Hoppas att denna guide hjälper dig så att vi blir många som kan hjälpas åt att skapa en bra sida som är intressant att besöka.

Har du frågor maila mig på web@campingveteranerna.se

Hälsningar Thomas Alexandersson